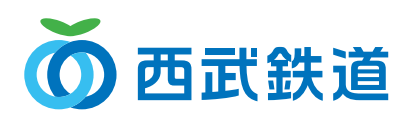

## スマイルリンクすれば **PASMO**で ポイントが貯まる!

## スマイルリンク対象加盟店でのPASMO利用で SEIBU PRINCE CLUBのポイントが貯まる!

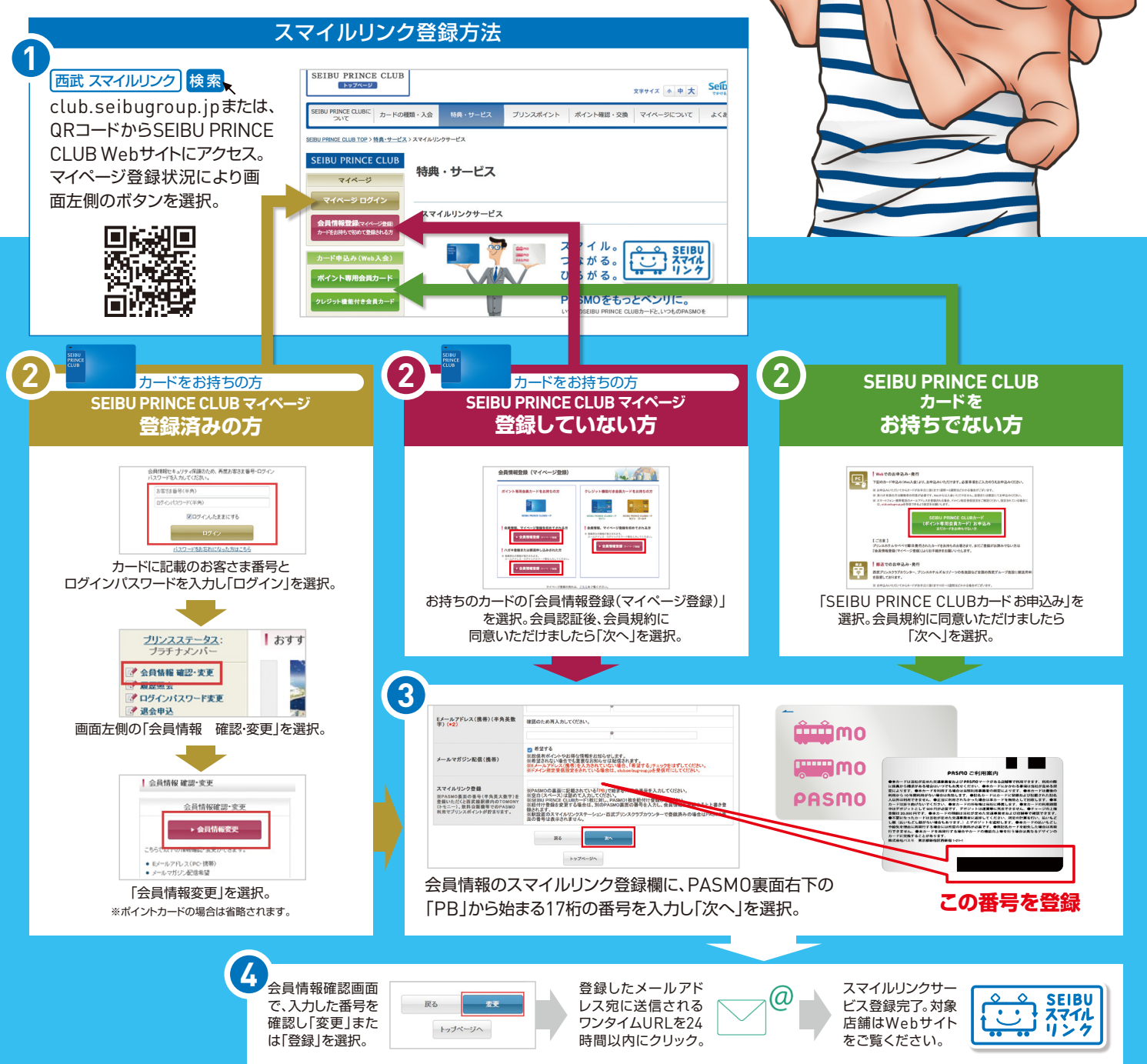

## Seibu Group orbitades IEIEzedda.